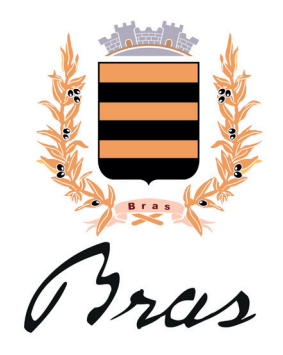

# GUIDE D'UTILISATION DU NOUVEAU PORTAIL FAMILLE ICAP

#### Parents, rendez-vous dès maintenant sur le nouveau portail famille ICAP.

Ce guide vous aidera à créer votre compte famille en ligne, même si vous disposiez déjà d'un compte famille sur l'ancien portail famille).

La portail famille vous permet :

- D'inscrire votre / vos enfant(s) :
  - à la restauration scolaire
  - aux services périsoclaires du matin et du soir
  - à l'accueil de loisirs le mercredi
  - à l'accueil de loisirs pendant les vacances scolaires
- De consulter et régler vos factures
- D'accéder à vos documents, à consulter, télécharger ou envoyer.

#### **ATTENTION**:

La date limite d'inscription pour la première semaine d'avril sera le jeudi 30 mars 2023.

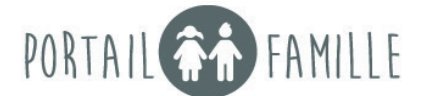

| 7  |    | 0                                       |     |     |
|----|----|-----------------------------------------|-----|-----|
| V  |    | SE CONNECTER                            |     |     |
|    | YA | Code Utilisateur Mot de passe connexion | 1   | V   |
| De | P- | Mot de passe oublié?                    | SU) | SIG |
| 1  |    |                                         |     |     |

# CONNEXION ET PRÉSENTATION DU PORTAIL FAMILLE

Pour accéder à votre Portail Famille, rendez-vous à l'adresse suivante :

https://mon-portail-famille.fr/mairie-bras

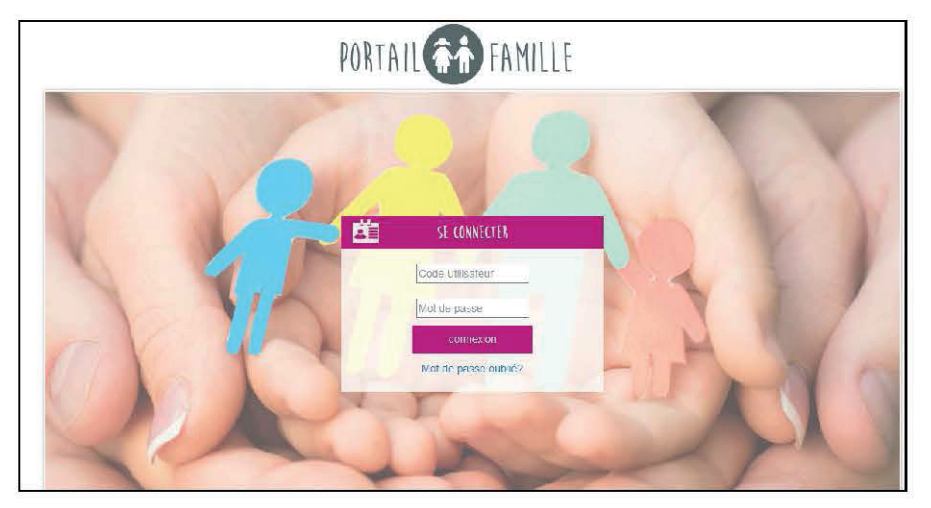

Il ne vous reste plus qu'à renseigner votre code utilisateur et votre mot de passe (informations fournies par la structure d'accueil via un e-mail) dans les champs prévus à cet effet. Puis vous cliquez sur « Connexion ».

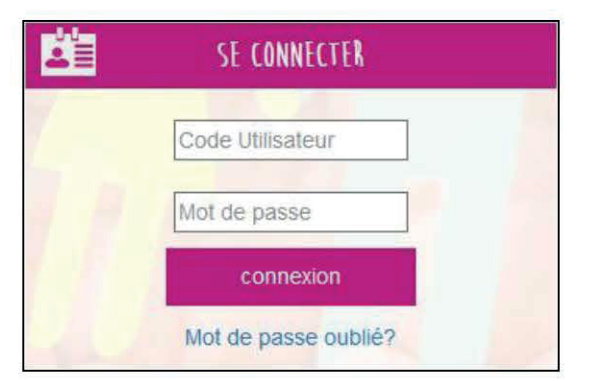

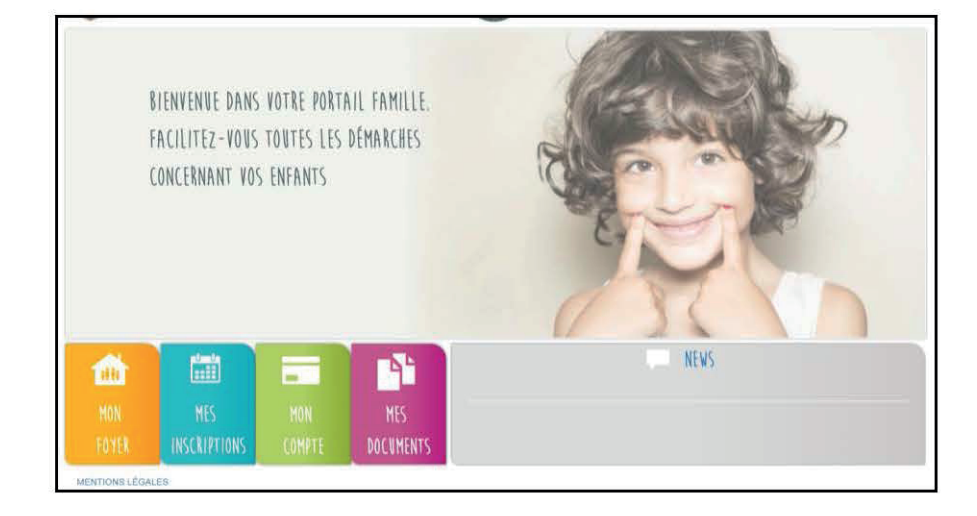

#### Info pratique :

Si vous oubliez vos identifiants, cliquez sur « Mot de passe oublié ? » puis renseignez votre adresse mail afin de recevoir à nouveau vos codes d'accès.

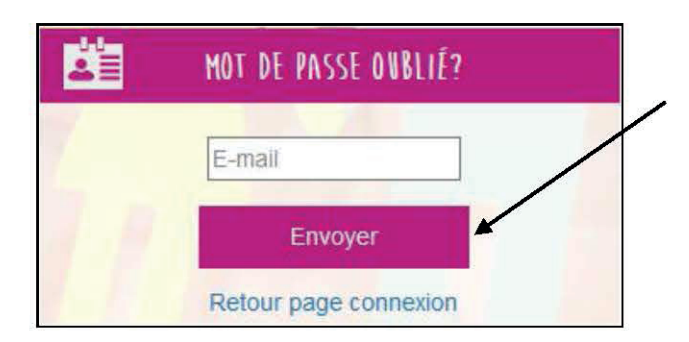

Vous recevrez sur votre adresse les identifiants rattachés. Si vous n'avez pas d'accès, merci de contacter le service des affaires scolaires pour qu'il puisse vous fournir vos identifiants.

Vous accéderez à l'interface de votre Portail Famille.

En haut à droite de votre page, vous trouverez le nom de votre foyer et le bouton pour se déconnecter.

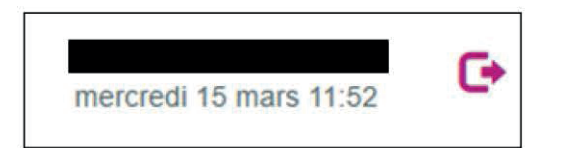

Vous pourrez accéder à différents onglets :

- Mon Foyer
- Mes inscriptions
- Mon compte
- Mes documents.

Chacun d'entre eux sera détaillé dans la suite du guide d'utilisation. L'accès à la messagerie est sous réserve d'activation par le gestionnaire des structures.

En bas à droite de la page d'accueil, vous avez accès aux infos « NEWS » de votre établissement.

# MON FOYER

Le Portail Famille va vous permettre de consulter les informations relatives à votre foyer et à vos enfants. Vous pourrez effectuer des demandes de modification pour mettre à jour les informations. Ces demandes seront alors soumises à validation du gestionnaire de la structure d'accueil.

Depuis la page d'accueil du Portail Famille, en cliquant sur « Mon Foyer » une liste apparait et vous pouvez accéder aux différents onglets :

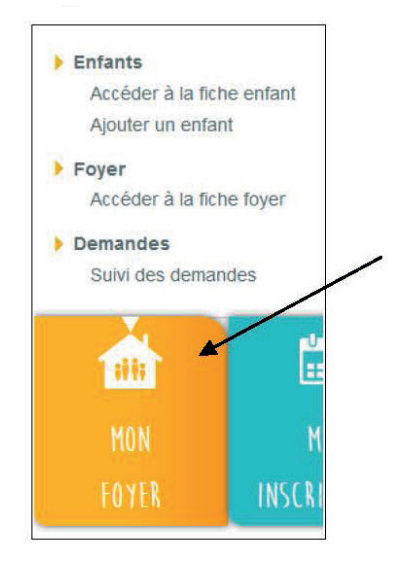

## 1. Enfants

### a) Accéder à la fiche de mes (mon)/enfant(s).

|                                                                                                    |                                                                                                    |                                                                                                    |                                                                                                   |      | 250                    | 364                  |
|----------------------------------------------------------------------------------------------------|----------------------------------------------------------------------------------------------------|----------------------------------------------------------------------------------------------------|---------------------------------------------------------------------------------------------------|------|------------------------|----------------------|
| TAT CIVIL DE                                                                                                    | L'ENFANT                                                                                                    | INFORMATION                                                                                                    | IS MÉDICALES ET AUTORISAT                                                                         | IONS | ALLOCATIONS FAM        | ILIALES              |
| 0                                                                                                    |                                                                                                    | Liste médecins .                                                                                                    | CHAUDERON                                                                                         |      | 🗹 identique à la fiche | : famil e            |
| ()                                                                                                    |                                                                                                    | Nom du médecia                                                                                                    | CHAUDERON                                                                                         |      | Régime d'affiliation   | Choix                |
| Y                                                                                                    |                                                                                                    | Téléphone                                                                                                    | 05 63 04 99 30                                                                                    |      | Nom de l'allocataire   | nom Alloc Famille    |
|                                                                                                    |                                                                                                    | Regime alimenta                                                                                                    | ire Choix                                                                                         | 1    | N° d'allocataire       | num Alloc Famille 12 |
| 1                                                                                                    | elite isarçon                                                                                                    | Recommandation                                                                                                    | Recommandations                                                                                   |      | ASSURANCE              |                      |
|                                                                                                    | SABAYO                                                                                                    | PAI                                                                                                    |                                                                                                   |      | 1                      | familia              |
| enom                                                                                                    | Najia                                                                                                    | Autorisation                                                                                                    | de participer aux sorties                                                                         |      | idensique a la liche   | famile Commo         |
| (e) e                                                                                                    | 03/10/2009                                                                                                    | Autorisation                                                                                                    | de publier des photos                                                                             |      | nom be la compagne     | Assurance Familie    |
|                                                                                                    | 6 ans                                                                                                    | Autorisation                                                                                                    | c'hospitaliser l'entan:                                                                           |      | n. or house            | ASSU PAIMUE 123400   |
| ti)                                                                                                    | Crèche                                                                                                    | M L'enfant est                                                                                                    | soclarisé                                                                                         |      |                        |                      |
|                                                                                                    |                                                                                                    | Autorisation                                                                                                    | de rentrer seul                                                                                   |      |                        |                      |
|                                                                                                    |                                                                                                    | Last natation                                                                                                    |                                                                                                   |      |                        |                      |
|                                                                                                    | C DADENTS                                                                                                    | Test natator                                                                                                    |                                                                                                   |      |                        |                      |
| AT GIVIL DE                                                                                                    | S PARENTS                                                                                                    |                                                                                                    |                                                                                                   |      |                        |                      |
| ONSIEUR                                                                                                    |                                                                                                    | MADAME                                                                                                    |                                                                                                   |      |                        |                      |
| m                                                                                                    | SABAYO                                                                                                    | Nor                                                                                                    | SABAYO                                                                                            |      |                        |                      |
| enom                                                                                                    | Vincent                                                                                                    | Prénom                                                                                                    | Alucia                                                                                            |      |                        |                      |
|                                                                                                    | 06 71 10 75 14                                                                                                    | Tél Mobile                                                                                                    | 06 52 37 17 81                                                                                    |      |                        |                      |
|                                                                                                    |                                                                                                    | Tél Bureau                                                                                                    |                                                                                                   |      |                        |                      |
|                                                                                                    |                                                                                                    | A Constant of the second                                                                                                    |                                                                                                   |      |                        |                      |
|                                                                                                    |                                                                                                    |                                                                                                    |                                                                                                   | -    |                        |                      |
|                                                                                                    |                                                                                                    |                                                                                                    |                                                                                                   |      |                        |                      |
| AT CIVIL DE                                                                                                    | S PARENTS                                                                                                    |                                                                                                    |                                                                                                   |      |                        |                      |
| AT CIVIL DE                                                                                                    | S PARENTS                                                                                                    | MADAME                                                                                                    |                                                                                                   |      |                        |                      |
| AT CIVIL DE<br>ONSIEUR                                                                                                    | S PARENTS                                                                                                    | MADAME                                                                                                    | SABAYO                                                                                            |      |                        |                      |
| AT CIVIL DE<br>DNSIEUR<br>m<br>énom                                                                                                    | S PARENTS<br>SABAYO<br>Vincent                                                                                    | MADAME<br>Nom<br>Prénom                                                                                                    | SABAYO<br>Alucia                                                                                  |      |                        |                      |
| AT CIVIL DE<br>DNSIEUR<br>Im<br>énom<br>1. Vobile                                                                                                    | S PAREN TS<br>SABAYO<br>Vincent<br>36 71 10 75 11                                                                 | MADAME<br>Nom<br>Prénom<br>Tél Nobile                                                                                                    | SABAYO<br>Alucia<br>06 E2 87 17 31                                                                |      |                        |                      |
| AT CIVIL DE<br>ON SIEUR<br>im<br>énom<br>1. Wobile<br>1. Sureau                                                                                                    | S PARENTS<br>SABAYO<br>Vincent<br>J6 71 10 75 11                                                                  | MADAME<br>Nom<br>Prénom<br>Tél Nobile<br>Tel Burcau                                                                                              | SABAYO<br>Alucia<br>06 52 87 17 31                                                                |      |                        |                      |
| AT CIVIL DE<br>DN SIEUR<br>Im<br>énom<br>1. Mobile<br>1. Suresu<br>afénsion                                                                                                    | S PARENTS<br>SABAYO<br>Vincent<br>De 71 10 75 14                                                                  | MADAME<br>Nom<br>Prénom<br>Tél Nobile<br>Tel Burésu<br>Putreskou                                                                                 | SABAYO<br>Alucia<br>06 E2 87 17 31                                                                |      |                        |                      |
| AT CIVIL DE<br>ONSIEUR<br>om<br>énom<br>1. Mobile<br>1. Bureau<br>ufession<br>22                                                                                                    | S PARENTS<br>SABAYO<br>Vincent<br>J6 71 10 75 11                                                                  | MADAME<br>Nom<br>Prénem<br>Tél Nobile<br>Tél Bureau<br>Porteau                                                                                   | SABAYO<br>Alucia<br>DE E2 87 17 31                                                                |      |                        |                      |
| AT CIVIL DE<br>ON SIEUR<br>em<br>énom<br>1. Wobile<br>1. Burceu<br>ufétsion<br>32<br>anio véor                                                                                                    | S PAREN TS<br>SABAYO<br>Vincent<br>D6 71 10 75 14                                                                 | MADAME<br>Nom<br>Préniery<br>Tél Nobile<br>Tel Buresu<br>Profession<br>CSP<br>Emelonaur                                                          | SABAYO<br>Alucia<br>06 E2 87 17 31                                                                |      |                        |                      |
| AT CIVIL DE<br>ON SIEUR<br>om<br>énom<br>1. Mobile<br>1. Bureau<br>utession<br>so<br>anbyeur                                                                                                    | S PAREN TS<br>SABAYO<br>Vincent<br>36 71 10 75 14                                                                 | MADAME<br>Nom<br>Prénon<br>Tél Mobile<br>Tél Burceù<br>Profession<br>CSP<br>Employeur<br>enne                                                    | SABAYO<br>Alucia<br>06 E2 87 17 31                                                                |      |                        |                      |
| AT CIVIL DE<br>DNSIEUR<br>im<br>énom<br>1. Mobile<br>1. Buresu<br>ufession<br>52<br>anloyaur<br>mall                                                                                                    | S PAREN TS<br>SABAYO<br>Viscent<br>J6 71 10 75 14                                                                 | MADAME<br>Nom<br>Préniam<br>Tél: Noble<br>Tél: Noble<br>Profession<br>CSP<br>Employmer<br>E-mail                                                 | SABAYO<br>Alucia<br>06 E2 87 17 31                                                                |      |                        |                      |
| AT CIVIL DE<br>ONSIEUR<br>om<br>énom<br>1. Mobile<br>1. Bureau<br>urfession<br>co<br>poninyeur<br>mall<br>lie<br>de Decision                                                                                                    | S PARENTS<br>SABAYO<br>Vincent<br>D6 71 10 75 14<br>CASTELSARRASIN                                                | MADAME<br>Nom<br>Prénom<br>Tél Roble<br>Tel Buresú<br>Fel Buresú<br>CSP<br>Erminyeur<br>Erminyeur<br>Erminyeur<br>Kille                          | SABAYO<br>Aluda<br>06 62 87 17 31<br>CASTE_SARRASIN                                               |      |                        |                      |
| AT CIVIL DE<br>ONSIEUR<br>am<br>énom<br>1. Viobile<br>1. Bitroau<br>ofession<br>cession<br>aninyeur<br>mail<br>lie<br>mete Postal                                                                                                    | SABAYO<br>Vincent<br>36 71 10 75 11<br>CASTEL SARRASIN<br>32100                                                   | MADAME<br>Nom<br>Prénom<br>Tél Hobile<br>Tel Buresu<br>Profession<br>CSP<br>Employmer<br>E-mail<br>Ville<br>Code Postal                          | SABAYO<br>Alucia<br>06 E2 87 17 31<br>CASTELSARRASIN<br>82130                                     |      |                        |                      |
| AT CIVIL DE<br>ONSIEUR<br>Jan<br>énom<br>11 Mobile<br>11 Mobile<br>11 Mobile<br>11 Mobile<br>11 Mobile<br>11 Mobile<br>11 Mobile<br>11 Mobile<br>11 Mobile<br>12 Mobile<br>12 Mobi | S PAREN TS<br>SABAYO<br>Vincent<br>36 71 10 75 11<br>CASTEL SARRASIN<br>32100<br>50                               | MADAME<br>Itom<br>Prenern<br>Tel Buresú<br>Profesision<br>CPP<br>Profesision<br>CPP<br>Cade Postal<br>Número                                     | SABAYO<br>Alucia<br>06 52 87 17 31<br>CASTELSARRASIN<br>82100<br>50                               |      |                        |                      |
| IAT CIVIL DE<br>ONSIEUR<br>énom<br>énom<br>él Mobile<br>el Barcau<br>creasion<br>sologient<br>sologient<br>malayair<br>ine<br>de Postal<br>jinero<br>di cesse                                                                                                    | S PAREN TS<br>SABAYO<br>Vinceni<br>06 71 10 75 14<br>CASTEL SARRASIN<br>32100<br>50<br>Averue cu Marédrial Lederc | MADAME<br>Nom<br>Prénom<br>Tél: Noble<br>Tél: Noble<br>Tél: Noble<br>Profession<br>CSP<br>Faglayanr<br>Cable<br>Code Postal<br>Numers<br>Adresse | SABAYO<br>Alucia<br>06 E2 87 17 31<br>CASTELSARRASIN<br>82130<br>50<br>Avenue du Manéchai Lecer c |      |                        | ⊀ Modificatio        |

En haut de page, vous aurez la possibilité de sélectionner l'enfant que vous souhaitez visualiser. Cette page regroupe toutes les informations concernant votre enfant, enregistrées par le gestionnaire de la structure d'accueil. Vous aurez accès au suivi de vos demandes et à l'état.

Vous avez la possibilité de compléter et de modifier ces informations. Pour cela, cliquez sur « Modifier ». Les champs deviennent alors saisissables.

Se reporter au paragraphe b. « Ajouter un enfant » pour le détail des saisies.

Vous pouvez ainsi modifier les informations que vous souhaitez puis cliquez sur « Confirmez ».

Une fenêtre apparait à l'écran indiquant que les modifications effectuées doivent être acceptées par la structure avant d'être visibles de votre côté.

Cela signifie que votre demande de modification a bien été envoyée et qu'elle est en attente de validation de la part du gestionnaire de la structure d'accueil.

| Mise à jour des données                                                      | ж        |
|------------------------------------------------------------------------------|----------|
| Modifications prise en compte, elles doivent être acceptées par la structure |          |
|                                                                              | [masses] |

Pour visualiser les demandes en attente de validation, depuis le menu « Mon Foyer » vous devez aller dans « Suivi des demandes ».

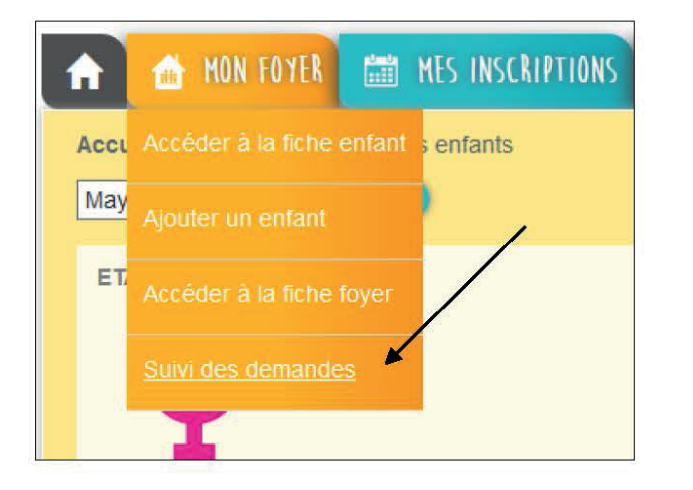

| cuell   MON  | IFOYER   me | s demandes                     | 1        |            | 1 million      | 1 man     |     |
|--------------|-------------|--------------------------------|----------|------------|----------------|-----------|-----|
| LISTE DE MEI | DEMANDES    |                                |          |            | <              | × 1 2 3 3 | > 1 |
| Date         | Heure       | Demande                        | Enfant   | Elai       | Cause du relus | Traité le |     |
| 29/05/2016   | 11:56:04    | MODIF ENFANT                   | Mayla    | ENATTENTE  |                |           |     |
| 29/09/2016   | 11:03:49    | AIO. IT FINFANT                | Famile   | EN ATTENTE |                |           |     |
| 29/09/2016   | 10:08:26    | MUDIE FAMILE                   | Familie  | ENALIENTE  |                |           |     |
| 26/09/2016   | 15:09/25    |                                | Famil e  |            |                |           |     |
| 26/09/2016   | 15:05 19    | MODIF FAMILLE                  | Familie  | EN ATTENTE |                |           |     |
| 20/06/2016   | 13:07 16    | MODIF INSCRIPTION PERISCOLAIRE | Mayla    | EN ATTENTE |                |           |     |
| 16/00/2016   | 09:56 23    |                                | Familic  | EN ATTENTE |                |           |     |
| 13/09/2016   | 16:42.29    |                                | l'amil e | EN ATTENTE |                |           |     |
| 13/05/2016   | 16:39.23    |                                | Famil e  | EN ATTENTE |                |           |     |
| 13/09/2010   | 16:30.52    |                                | Famile   | EN ATTENTE |                |           |     |

Par défaut les demandes seront « EN ATTENTE ». Dès validation de la structure, elles passeront en « ACCEPTÉE » avec la date et l'heure de traitement par la structure.

| LISTE DE MES | DEMANDES |              |        |          | /              | ı< < 24    | 25 26 > > |
|--------------|----------|--------------|--------|----------|----------------|------------|-----------|
| Date         | Heure    | Demande      | Enfant | Etat 🎽   | Cause du refus | Traité le  | A         |
| 02/08/20 15  | 17.04.43 | MODIF ENFANT | Talina | ACCEPTEE |                | 02/08/2015 | 17.04.43  |

### b) Ajouter un enfant

Vous avez la possibilité d'ajouter un enfant depuis le menu « Mon Foyer ».

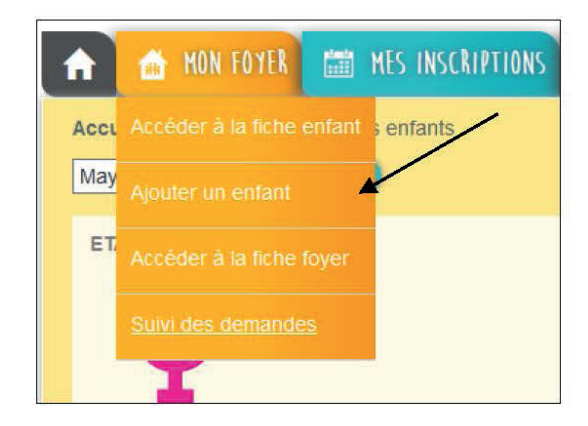

Au clic sur « Ajouter », vous pourrez saisir les champs suivants :

- État Civil (Nom, Prénom, date de naissance - l'âge sera automatiquement calculé).

Il est important de cocher la case « Ecole » si votre enfant est accueilli aux accueils périscolaires.

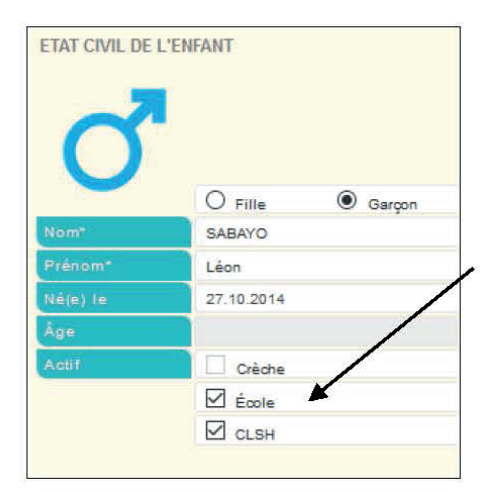

- Informations médicales et autorisations
- Choix d'un médecin dans la lise déroulante.

Si le médecin n'est pas présent dans la liste, choisir 'Nouveau' et indiquer le NOM Prénom Titre du médecin traitant puis téléphone (Ex : DUPONT Thomas pédiatre).

- Choix du régime alimentaire de l'enfant parmi la liste déroulante.
- Recommandations (Champs libre pour donner une information au gestionnaire).
- Système de coche pour valider les champs proposés.

| Liste médecins    | Ajouter un médecin     | $\sim$ |
|-------------------|------------------------|--------|
| lom du médecin    |                        |        |
| Téléphone         |                        |        |
| Régime            |                        | $\sim$ |
| Recommandations   |                        |        |
|                   |                        |        |
| Autorisation de p | participer aux sorties |        |
| Autorisation de p | oublier des photos     |        |
| Autorisation d'ho | ospitaliser l'enfant   |        |
| L'enfant est scol | arisé                  |        |
| Autorisation de r | entrer seul            |        |
| Test natation     |                        |        |

- Allocations Familiales

Soit les informations sont identiques à vos enfants dans ce cas, il suffit de cocher les cases prévues à cet effet.

Soit ce n'est pas identique et vous devez saisir les informations demandées.

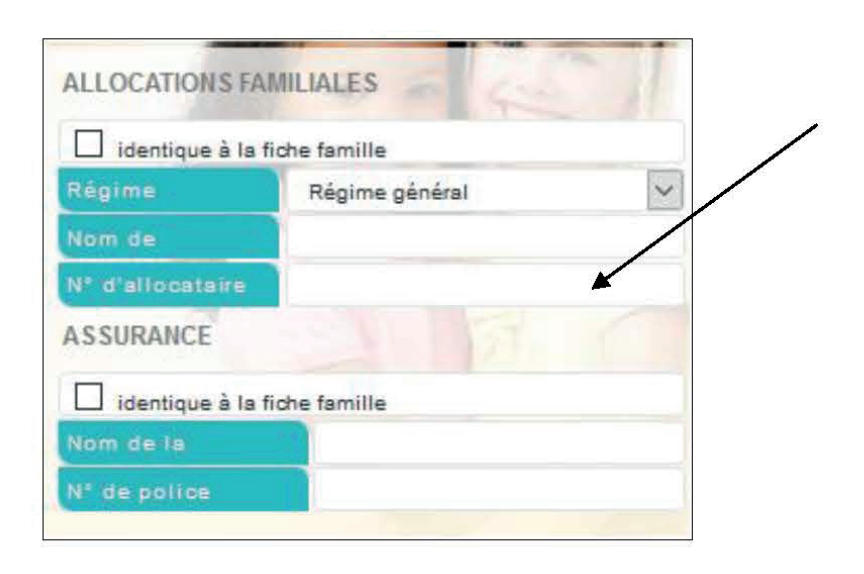

Une fois la saisie finalisée cliquez sur « Confirmer ».

| ETAT GIVIL DE     | L'ENFANT          | INFORMATIONS N        | EDICALES ET AUTORISATIONS | ALLOCATIONS FAMILI           | ALES      |
|-------------------|-------------------|-----------------------|---------------------------|------------------------------|-----------|
| 200               | 6                 | Liste médecins        | Ajouter un médecin        | 🖉 🔲 icentique à la tiche ra  | mille     |
| -                 |                   | Nom du médesin        |                           | Rögime d'affiliation         |           |
| ()                |                   | Téléphone             |                           | Nom de l'allocataire         |           |
| $\mathbf{\nabla}$ | () =tu () Comm    | Régime alimentaire    |                           | • N° malincatatre            |           |
| omi               | CZ FILE OF GALLAN | Recommandations       |                           | ASSURANCE                    |           |
| Capami            |                   | D PA                  |                           | L L identique à la fictue la | mille     |
| é/e) le           | NINLAGAA.         | 1 1 Autorisation de p | adiciper acx surfies      | Nom de la compsonie          |           |
|                   |                   | 🔲 Autorisation de p   | ublier des photos         | Nº de police                 |           |
| ye<br>Xer         |                   | Autorisation dhe      | spitaliser l'enfant       |                              |           |
|                   |                   | L'enfant est scola    | ar sé                     |                              | Aiout     |
|                   |                   | 1 1 Autorisation de m | er her seul               |                              | * Monr    |
|                   | LI SEGN           | lest natation         |                           |                              | Gontirmer |

| Mise à jour des données                                                      | ×      |
|------------------------------------------------------------------------------|--------|
| Modifications prise en compte, elles doivent être acceptées par la structure |        |
|                                                                              | Fermer |

Il faut attendre la validation de votre gestionnaire pour visualiser l'ajout depuis votre Portail Famille.

## 2. Foyer

Depuis le menu « MON FOYER » vous pouvez accéder à la fiche de votre foyer pour visualiser les informations enregistrées par la structure afin de les modifier/compléter.

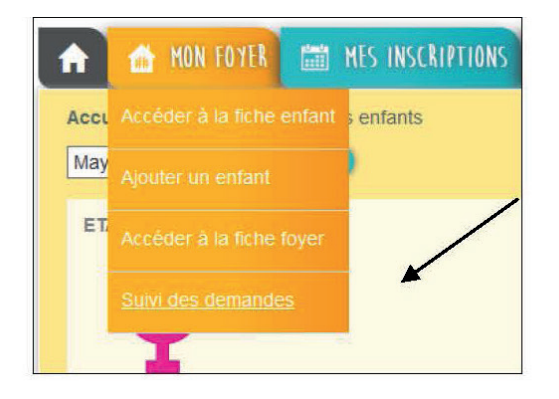

| MONSIEUR      |                            | MADAME                   |                     | ENFANTS |                |
|---------------|----------------------------|--------------------------|---------------------|---------|----------------|
| Nom           | SABAYO                     | Nom                      | SABAYO              | Nom     | Âge            |
| Prènem        | Vincent                    | Prénom                   | Alucia              | Mayla   | 7 ans          |
| Té Nobile     | 06 71 10 75 14             | Têl Mobile               | 08 52 87 17 81      | Talina  | 11 ans         |
|               |                            | Tél Bureau               |                     |         | /              |
| Profession    |                            | Plofession               |                     |         |                |
|               |                            | OBP                      |                     |         | /              |
| =mployeur     |                            | Employeux                |                     |         | <b>1</b>       |
| E-mail        |                            | E-mail                   |                     |         |                |
| ADRESSE DU FC | YER                        | ASSURANCE                |                     |         |                |
| ville         | CAGTELSARRADIN             | Nomide la                | Assurance Famille   |         |                |
| Code Posta    | 82100                      | N <sup>i</sup> de police | Assu Famil e 123468 |         |                |
| Numero        | 50                         | ALLOCATIONS I            | AMILIALES           |         |                |
| Adresse       | AVENUE DU MARECHAL LECLERC | Régime                   |                     |         |                |
|               | Ville 6                    | Nom de                   | nom Al oc Familla   |         |                |
| 8-mail        | luce.seb.973@hotmail.fr    | N' d'allocataire         |                     |         | / Modification |
| Téléphone     | 09 52.07.36.69             | Esmille more             | nerostala           |         | Modifier       |

Le processus de demandes de modifications de ces informations fonctionne exactement de la même manière que pour les informations de l'enfant (cf. paragraphes précédents).

## 3. Demandes

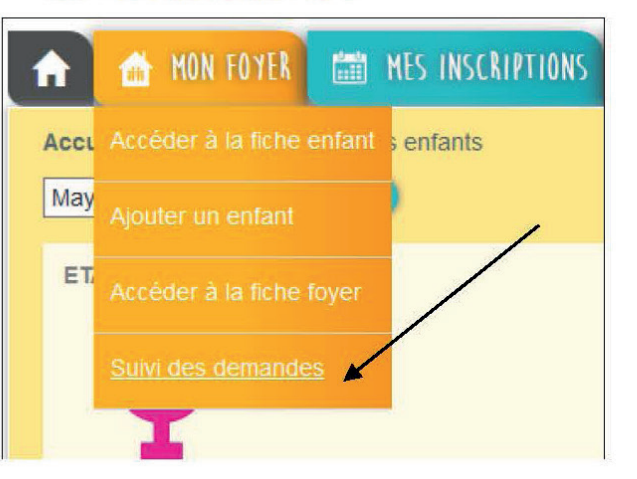

Pour visualiser vos demandes de modifications et consulter l'état de validation de ces dernières, cliquez sur le bouton «Suivi des demandes».

| ISTE DE MES | DEMANDES |                                |         |            | < <            | 1 2 3 3   | > > |
|-------------|----------|--------------------------------|---------|------------|----------------|-----------|-----|
| )ate        | Heure    | Demande                        | Enfant  | Etat       | Cause du refus | Traité le | A   |
| 26/10/2016  | 17:47:43 | AJOUT ENFANT                   | Famille | EN ATTENTE |                |           |     |
| 21/10/2016  | 16:23:10 | MODIF FAMILLE                  | Famille | EN ATTENTE |                |           |     |
| 21/10/2016  | 11 52:36 | MODIF INSCRIPTION PERISCOLAIRE | Mayla   | EN ATTENTE |                |           |     |
| 21/10/2016  | 11 51:01 | MODIF FAMILLE                  | Famille | EN ATTENTE |                |           |     |
| 18/10/2016  | 15:57:32 | MODIF INSCRIPTION PERISCOLAIRE | Mayla   | EN ATTENTE |                |           |     |
| 13/10/2016  | 10:54:36 | MODIF INSCRIPTION PERISCOLAIRE | Mayla   | EN ATTENTE |                |           |     |
| 12/10/2016  | 10:49:53 | MODIF INSCRIPTION PERISCOLAIRE | Mayla   | EN ATTENTE |                |           |     |
| 11/10/2016  | 15:41:48 | MODIF INSCRIPTION PERISCOLAIRE | Mayla   | EN ATTENTE |                |           |     |
| 11/10/2016  | 15:40:47 | AJOUT ENFANT                   | Famille | EN ATTENTE |                |           |     |
| 11/10/2016  | 15:40:02 | MODIF ENFANT                   | Mayla   | EN ATTENTE |                |           |     |

Dans le tableau apparait la liste de toutes les demandes de modifications triées par ordre de dates décroissantes que vous avez effectuées sur le Portail Famille. La colonne « Demande » correspond au type de demande effectuée. Il existe plusieurs types de demandes.

- « MODIF FAMILLE » : Modification de la fiche Famille
- « MODIF ENFANT» : Modification de la fiche Enfant

- « MODIF INSCRIPTION PÉRISCOLAIRE » : ajout, modification ou suppression d'une inscription.

La colonne « Etat » correspond à la réponse que le gestionnaire de la structure d'accueil a donnée à votre demande de modification, elle peut être de trois formes :

- « ACCEPTÉE » : cela signifie que le gestionnaire a accepté votre demande de modifications et que celle-ci a déjà pris effet.

- « REFUSÉE » : cela signifie que le gestionnaire a refusé votre demande de modifications et que celle-ci n'a pas pris effet.

- « EN ATTENTE » : cela signifie que le gestionnaire n'a pas encore traité votre demande de modification.

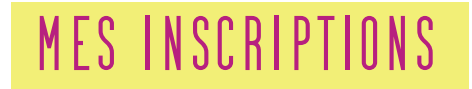

Le Portail Famille vous propose de faire les réservations des repas de votre ou de vos enfant(s) et de régler vos factures.

Depuis le menu « Mes Inscriptions » vous accédez à l'onglet « Inscrire mon enfant ou modifier son inscriptions ».

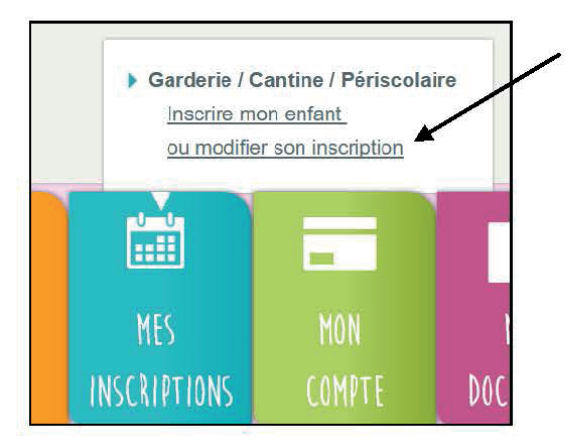

L'inscription se fait par enfant. Je selectionne, tout d'abord, la structure puis l'enfant concerné.

| Accueil   MES | INSCRIPTIC | DNS   École   sur l'année    |                |  |
|---------------|------------|------------------------------|----------------|--|
| Louise        | •          | Ecole Elémentaire Publi •    | 2016-2017      |  |
|               |            | Ecole Elémentaire Publique   | Caroline Aigle |  |
|               |            | Ecole Maternelle Publique Ju | ules Vernes    |  |

#### a) Réserver pour un enfant

• Je réserve une semaine type

Je clique sur « Modifier » et je sélectionne dans le tableau le modèle de semaine et la période sur laquelle je veux l'appliquer.

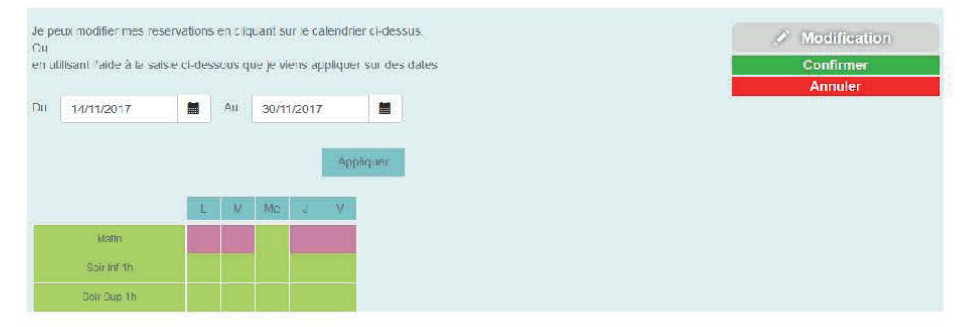

Par exemple : Mon enfant prendra ses repas le Lundi, Mardi, Jeudi et Vendredi : je coche les cases du vert au rose pour réserver les repas sur ces journées et j'indique la période sur laquelle je souhaite réserve et payer à l'aide du calendrier.

| <   |        | mars 2017 |       |      |      |      |     |  |
|-----|--------|-----------|-------|------|------|------|-----|--|
|     | lun.   | mar.      | mer.  | jeu. | ven. | sam. | dim |  |
| 9   | 27     | 28        | 01    | 02   | 03   | 04   | 05  |  |
| 10  | 06     | 07        | 80    | 09   | 10   | 11   | 12  |  |
| 11  | 13     | 14        | 1.6   | 16   | 17   | 18   | 19  |  |
| 12  | 20     | 21        | 22    | 23   | 24   | 25   | 26  |  |
| 13  | 27     | 28        | 29    | 30   | 31   | 01   | 02  |  |
| 14  | 03     | 04        | 05    | 06   | 07   | 08   | 09  |  |
| A   | ujourd | 'hui      | Effac | er ) |      | Fern | ner |  |
| 15/ | 02/20  | 147       |       |      |      | -    |     |  |

Je vérifie ensuite la période et je clique sur « Appliquer ».

Le calendrier au dessous va se colorer selon les réservations effecuées sur la période choisie.

• Je réserve des repas occasionnels

Je souhaite réserver des repas sur des journées spécifiques : Je sélectionne le mois puis je coche dans le deuxième tableau les jours souhaités puis je confirme.

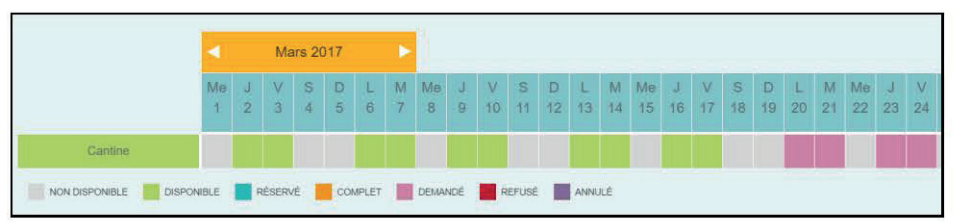

En bas de page, une légende couleur vous sera proposée.

### b) Réserver pour plusieurs enfants

Lorsque j'ai une fratrie, la réservation se fait par enfant.

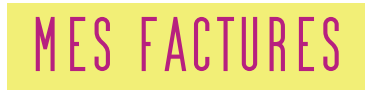

Le Portail Famille va vous permettre de visualiser, d'imprimer et de régler vos factures.

Depuis le menu principal, vous devez cliquer sur l'onglet « Mon compte » pour visualiser et payer les factures.

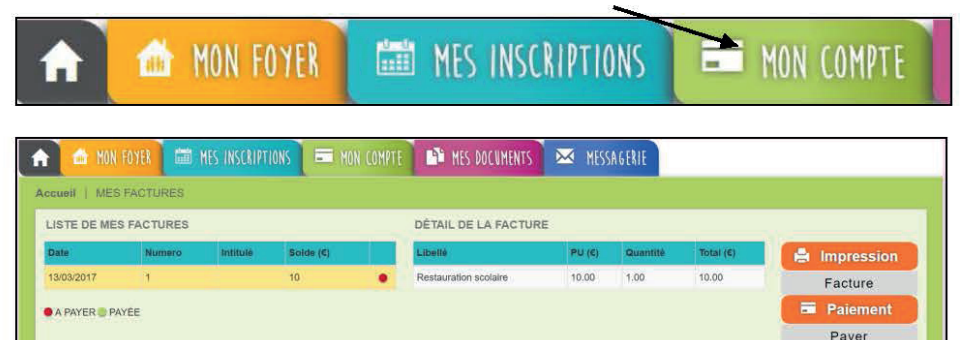

A l'arrivée sur la page, vont apparaître dans le grand tableau la liste de toutes vos factures émises depuis les structures d'accueil de vos/ votre enfant(s).

Quand vous cliquez sur une ligne du tableau, le détail de la facture sélectionnée s'affiche dans le petit tableau à droite.

Les factures avec un point rouge sont les factures non-soldées c'està-dire qui n'ont pas été réglées.

Si vous disposez du « droit » de payer vos factures en ligne, placezvous sur une facture à solder puis cliquez sur le bouton « Payer ». Vous serez alors redirigé vers l'interface de paiement en ligne de la banque de la structure d'accueil. Puis vous suivez les instructions affichées.

Une fois que vous avez payé, revenez sur le Portail Famille. La page sera actualisée et la facture que vous venez de payer apparaitra avec un point vert.

#### **ATTENTION:**

Une fois le paiement effectué, il ne sera pas possible de revenir en arrière.

Les règlements sont gérés par le Trésor Public ou une banque et il ne pourra pas vous rembourser.

Si le point vert n'apparait pas, rafraichissez votre page.

# MES DOCUMENTS

Le portail Famille vous propose d'accéder à des documents mis en ligne par la structure d'accueil de votre (vos) enfant(s) telle que l'attestation fiscale entre autres.

### **1. Attestation fiscales**

Cette action est sous réserve d'activation par le gestionnaire de la structure.

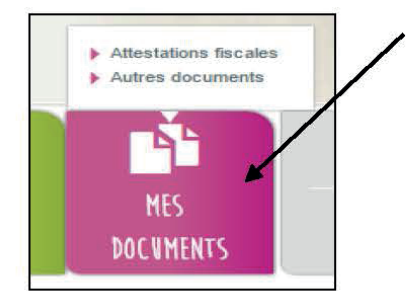

À l'arrivée sur la page, vous pouvez sélectionner l'année de référence souhaitée.

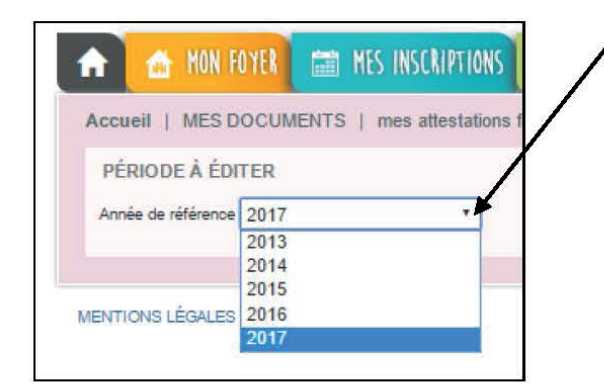

La règlementation fiscale impose aux familles de ne prendre en compte que les sommes réellement versées entre le 1er janvier et le 31 décembre de l'année N-1.

C'est exactement comme pour les salaires : on ne déclare que ce que l'on a réellement perçu sur l'année fiscale.

Donc nous sommes obligés de prendre comme critère les dates des sommes versées et non les sommes facturées.

Ainsi une famille qui n'aurait jamais réglé ses factures ne pourrait pas obtenir une attestation fiscale.

Si aucun règlement n'a été fait, la liste déroulante est vierge. Les règles concernant l'attestation fiscale restent identiques à celles définies sur les logiciels (une attestation par enfant, prise en compte de l'âge de l'enfant...).

Un crédit d'impôt, codifié à l'article 200 quater B du code général des impôts (CGI), s'applique aux dépenses payées à compter du 1er janvier 2005 par les contribuables fiscalement domiciliés en France au titre de la garde d'enfants de moins de six ans qui sont à leur charge. L'attestation se base sur les règlements enregistrés entre le 1er janvier et le 31 décembre de l'année. Le règlement de la facture de décembre que vous ferez en janvier sera donc pris en compte sur l'année suivante.

### 2. Autres documents

La structure peut mettre à disposition des documents que vous pourrez consulter ou télécharger.

| Accueil   MES DOCUMENTS   liste |        |                     |
|---------------------------------|--------|---------------------|
| MES DOCUMENTS                   |        | /                   |
| Structure                       | Métier | Titre               |
|                                 | Creche | Réglement Intérieur |

Dans cet exemple, pour accéder au règlement intérieur, il suffit de cliquer sur le fichier. Le fichier se télécharge et s'ouvre selon le format du fichier (Word, PDF, Excel...).

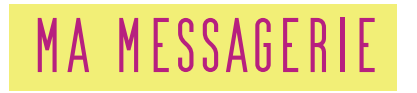

Le Portail Famille va vous permettre de communiquer avec le gestionnaire de la structure d'accueil. Pour cela, vous utiliserez la messagerie. Depuis l'accueil général, cliquez sur l'enveloppe en haut à droite de votre page.

| Mr SABAYO -<br>mercredi 2 | Mme SABAYO<br>nov. 15:17                 |                     |           |               |      |             |      |
|---------------------------|------------------------------------------|---------------------|-----------|---------------|------|-------------|------|
| 🏦 MON FOYER               | 🗰 HES INSCRIPTIONS 🔳                     | MON COM             | PTL 🎦     | NES DOCUMENTS | ×    | HESSAGERIE  |      |
| Jell   MA MESSAGER        | IIE                                      |                     |           |               |      |             | d    |
| + Nouveau message         | (< . x                                   | 1 > >               |           |               |      |             |      |
|                           | ALC Garderie<br>SONDAGE preièvement      | 10/04/2018<br>12:17 | CLIQUEZ S | UR UN MESSAGE | POUR | EN AFFICHER | LE C |
| - ENVOYÉS                 | ALC Garderie<br>Téléphone garderie et t  | 15/03/2018<br>13:17 |           |               |      |             |      |
| MEINOTES                  | ALC Garderie                             | 20/02/2018<br>12:27 |           |               |      |             |      |
|                           | ALC Gardene 2<br>Rétablissement paiement | 21/07/2017<br>12:00 |           |               |      |             |      |
|                           | ALC Garderie 2<br>Palement en ligne      | 20/07/2017<br>13:26 |           |               |      |             |      |
|                           |                                          |                     |           |               |      |             |      |

1-Mes messages reçus

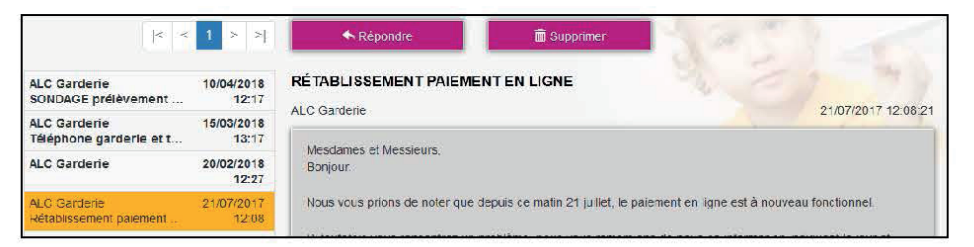

A l'arrivée sur la page, vous êtes par défaut sur votre « RECEPTION ». Dans le tableau apparaissent vos messages triés par ordre de date décroissant, l'expéditeur, l'objet, la date et l'heure du message. Au clic sur chaque message, le message correspondant s'affiche dans le cadre gris au dessous.

Vous pouvez réactualiser cette liste en cliquant sur le bouton « Boîte de réception ».

Le portail vous permet également de visualiser les mails envoyés en cliquant sur « ENVOYÉS ».

Pour répondre à un mail reçu, il vous suffit de cliquer sur « Répondre ». L'historique des échanges est visible dans votre réponse mais celui-ci peut être effacé.

| 🛧 Répondre             | 💼 Supprimer |     | 2                   |
|------------------------|-------------|-----|---------------------|
| RÉTABLISSEMENT PAIEME  | NT EN LIGNE | 2 2 | 1 7 1               |
| ALC Garderie           |             |     | 21/07/2017 12:08:21 |
| Mesdames et Messieurs, |             |     |                     |

Sur le même principe, la fonctionnalité « Supprimer » vous permet d'effacer un ou plusieurs messages. Pour supprimer un message, il vous suffit de le supprimer.

### 2-Envoyer un message

Pour envoyer un message, cliquez sur le bouton «Nouveau Message ».

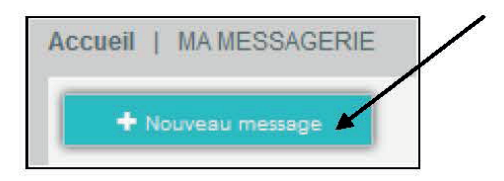

| A : ALC Carderic v  | J.                                                    |
|---------------------|-------------------------------------------------------|
|                     | PIÈCES JOINTES<br>Parcourr Aucun fichier sélectionné. |
| ✓ Envoyer ★ Annular |                                                       |

Il sera possible de choisir la structure à laquelle vous souhaitez faire parvenir le message.

Vous pouvez alors entrer l'objet du message ainsi que le corps de ce dernier.

Le portail permet de joindre une pièce jointe.

En cliquant sur « Pièce jointe », une fenêtre s'ouvre. Vous pouvez ainsi ajouter un document que vous irez chercher via « Parcourir » sur votre ordinateur.

Une fois votre message envoyé, vous le retrouvez en cliquant sur « ENVOYÉS» ce qui correspond à l'historique de vos messages envoyés.

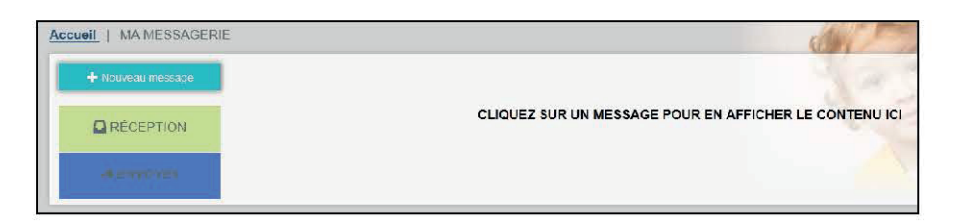

Pour visualiser le message, cliquez sur le mail et il s'affiche à côté dans le bandeau gris.